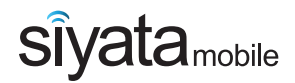

#### **User Guide**

## **UNIDEN UV350**

#### **Next Generation Vehicle Communicator**

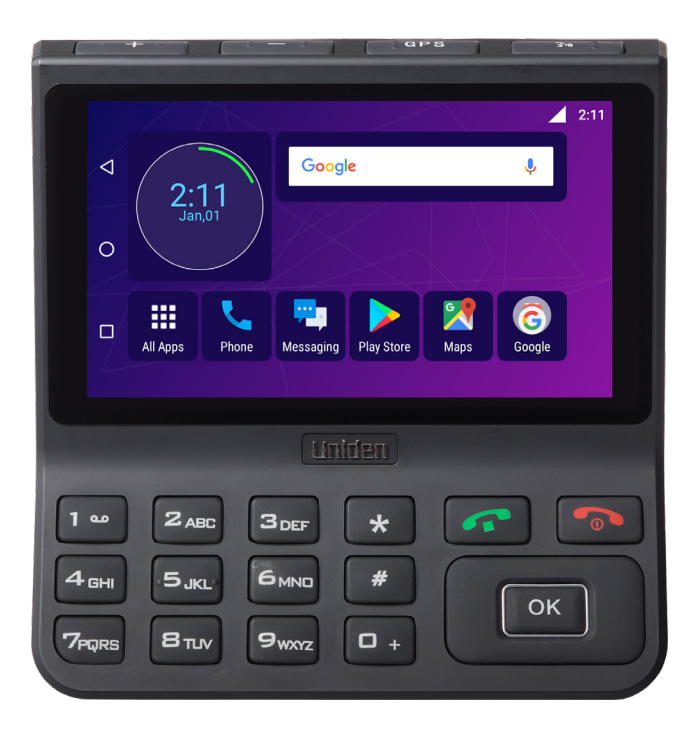

#### **UNIDEN UV350**

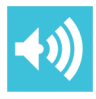

HD QUALITY SOUND Enjoy clear high-quality voice calls with noisefree and echo-filtering technologies

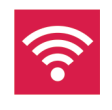

IN-VEHICLE HIGH SPEED WIFI HOT SPOT

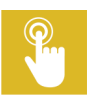

PUSH TO TALK OVER CELLULAR (PoC)

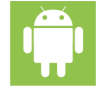

ANDROID OS

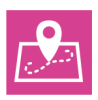

ADVANCED NAVIGATION Get to your destination quickly and efficiently with accurate and easy to use GPS navigation

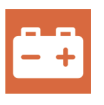

ALWAYS CONNECTED AND POWERED BY VEHICLE BATTERY

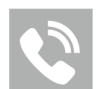

#### VOICE DIALING/ SEARCHING

Use voice dialing/ searching to keep your eyes on the road

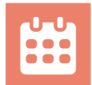

#### CONTACTS AND CALENDAR

Synchronize your contacts and calendar online with Exchange, Google and more

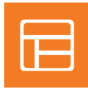

EXTRA LARGE WIDE SCREEN DISPLAY WITH LARGE BUTTONS

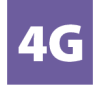

**4G LTE** Lightning fast 4G speed connectivity

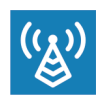

CELLULAR & GPS ANTENNA

## Thank you for purchasing UNIDEN UV350

The UNIDEN UV350 is intended to provide enterprise connectivity and enjoys the advantages of today's smart devices and 4G LTE networks for everyday use at your work.

The device has a large 5.5" display and large, well-spaced keys and has been especially designed to allow you to use it safely and easily while driving.

The device has been developed taking into account the vehicle's environment; special requirements that a vehicle imposes for cellular device operation, with special emphasis on sound quality; dialing convenience and reaction time.

During the development, the device has undergone a strict series of tests, according to the standards relating to activity in the vehicle's environment.

This manual will help you discover the world of possibilities of the UV350 device. It contains information about the features and innovations that will help you operate the phone in the most convenient and effective way (some features require operator support).

Please read this manual and safety guide to ensure safe and pleasant use of the device.

The device must be installed by an Siyata Mobile Inc. approved qualified and professional installer.

Warranty is valid for one year with an invoice from an authorized Siyata Mobile Inc. dealer showing the purchase date.

If you have any questions or require support, please contact us at: support@siyatamobile.com

For more information, please visit our website at www.siyatamobile.com

## **Table of Contents**

| Safet | y Directives                  | 5  |
|-------|-------------------------------|----|
| Dis   | claimers                      | 8  |
| 1. G  | etting to Know the Phone      | 10 |
| 1.1   | Kit Contents                  | 10 |
| 1.2   | Keys and Connectors           | 11 |
| 1.3   | Indicators and Key Functions  | 12 |
| 1.4   | Display Indicators            | 12 |
| 2 B   | asic Operations               | 13 |
| 2.1   | Switching the Device On/Off   | 13 |
| 2.2   | Home Screens                  | 13 |
| 2.3   | Receiving a Call              | 13 |
| 2.4   | Making a Call                 | 14 |
| 2.5   | Messaging (SMS)               | 16 |
| 3 C   | ontacts                       | 17 |
| 3.1   | Search for a Contact          | 17 |
| 3.2   | Add a New Contact             | 17 |
| 3.3   | Edit a Contact                | 18 |
| 4 A   | ccounts                       | 19 |
| 5 S   | ettings Menu                  | 20 |
| 6 P   | TT (Push to Talk) service     | 21 |
| 7 S   | OS function key configuration | 22 |

## **Safety Directives**

**Note:** To decrease the risk of injury, please read the following important safety information before using this device. The manufacturer will not be held responsible for any damage resulting from non-standard use or usage contrary to instructions appearing in this manual.

Driving safely and in compliance with all applicable laws is your responsibility!

### **Road Safety!**

Please check and abide by all applicable laws and regulations on the use of the device in a vehicle or when driving.

#### Service!

Do not disassemble the installed device or its accessories. In the event of device malfunction, please contact your nearest authorized service center.

#### Vehicles with installed airbags!

Airbags inflate with great power. When installing the device in the vehicle, the qualified professional installer must verify that the device is installed within a safe distance from the airbag. Any installation that blocks the inflating airbag might cause very serious injuries.

#### Vehicle systems!

The radio frequency (RF) signals might affect electronic systems inappropriately installed in motorized vehicles or that are not properly protected. Prior to installing any equipment in your vehicle, you should also consult with the equipment manufacturer for information on radio frequency signals.

#### Personal medical devices!

If you have personal medical devices, such as a cardiac pacemaker or hearing aid, it is recommended that you check with the device's manufacturers that it is protected against radio (RF) waves.

#### **Hearing aids!**

Digital wireless devices may interfere with hearing aids. In this case, consult the manufacturer of the hearing aids concerning alterative options.

# Turning off the device in places in which there is a danger of explosions!

Where there is a danger of explosions, such as in a workplace involving explosives, fuel pumping areas, such as gas stations, areas in which the air contains chemicals, crop particles, dust or metallic powders and any area in which turning off a vehicle engine is recommended, the device must be turned off and the directions and signs at the site followed.

#### Warning signs!

Turn off the phone in the vehicle in places where there are warning signs. Follow all signs and instructions.

#### Antenna!

When installing the device, you must use only authorized cellular antenna. Any use of an unauthorized antenna, or changes or additions made to the antenna, might cause damage to the device and affect its quality of use.

#### Information about radio frequency signal exposure

In August 1996, the U.S. Federal Communications Commission (FCC) established a special standard on safety in human exposure to radio frequency energy and electromagnetic energy emitted from transmitters. The directions in the standard correspond with the safety standards previously established by the American National Standards Institute and international standards institutes.

The device in your possession operates in accordance with the FCC guidelines and international standards and operates within the permitted frequency range.

#### Handling the antenna

Use only the original antenna provided with the device or a replacement antenna approved for use by Siyata Mobile Inc. Using antennas that have not been approved for use by Siyata Mobile Inc., modifications or additions may cause damage to the cellular device and violation of the FCC regulations.

Do not use a damaged antenna. Skin contact with an antenna may cause a slight burn. In the case of damage to the antenna, contact the customer service center for getting a replacement antenna.

Note: additional, more detailed information on exposure to radio frequency waves may be found on the FCC's website at www.fcc.gov and on the Infocell website: www.infocell.org

This device complies with Industry Canada and CE standards. The device operates in accordance with the Industry Canada and CE guidelines and complies within the permitted frequency range.

#### **Disclaimers**

- The UNIDEN UV350 device must be installed by an Siyata Mobile Inc. qualified professional installer.
- Siyata Mobile Inc. will not be responsible for any issues related to the device installation or for any damage to the vehicle resulting from the installation or from the use of the device in your vehicle.
- Siyata Mobile Inc. is not responsible for any third-party accessories that were not supplied with the product, and /or any damage caused to the product by any third party accessories.
- The audio-out feature will work only in vehicles that support an auxiliary (AUX) input to the vehicle sound system. In vehicles that do not support an auxiliary input, a third party solution may be necessary.
- UNIDEN UV350 device does not include cellular or data connectivity. These should be purchased separately from your local mobile provider and depend on network plans in your region. Any use of the device is subject to the purchase of such plans and may be limited depended on the services provided by your cellular operator.
- Siyata Mobile Inc. is not responsible for any third-party applications and cannot guarantee that any such application will work on the device.
- The use of third party software applications installed on the device is subject to the acceptance of the terms and conditions of the specific software application and is limited in accordance with the applicable vendor terms.
- Certain trademarks used in connection with the product are registered trademarks of their respective owners.

# Use the device only in accordance with applicable laws and regulations and keep your full attention on driving and the road at all times

#### Drive safely and follow the law!

The **UNIDEN UV350** device is the first LTE all-in-one fleet communications device for cellular voice calls, Push To Talk over cellular, navigation, data applications, and more.

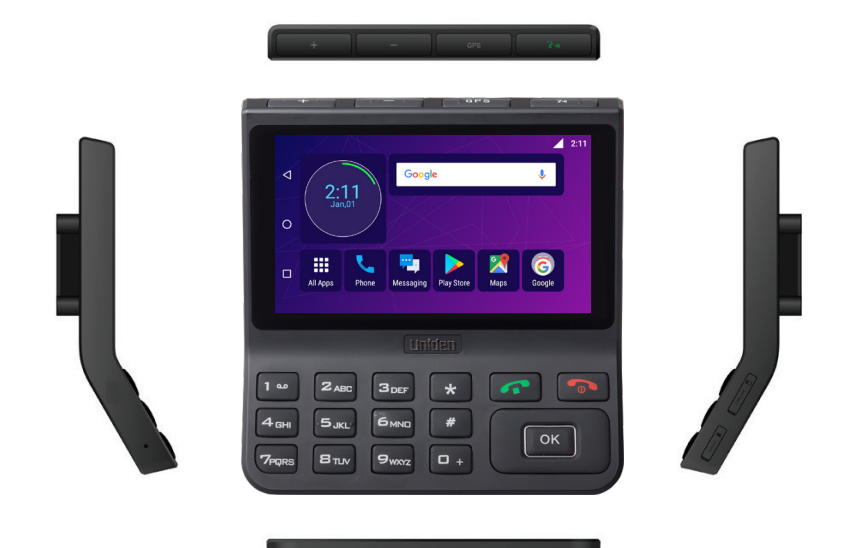

## 1. Getting to Know the Phone

## 1.1 Kit Contents

Your UV350 device includes the following Original items:

- Device
- Microphone
- Speaker
- Power cable with fuse
- Swivel Mount
- Installation kit
- Aux cable
- Sun Visor
- Screen Protector
- Antenna
- User Guide

**Note:** We have made every effort to ensure that the product arrives complete and in working order. If you discover any problems with this product, please contact the point of sale immediately.

## **1.2 Keys and Connectors**

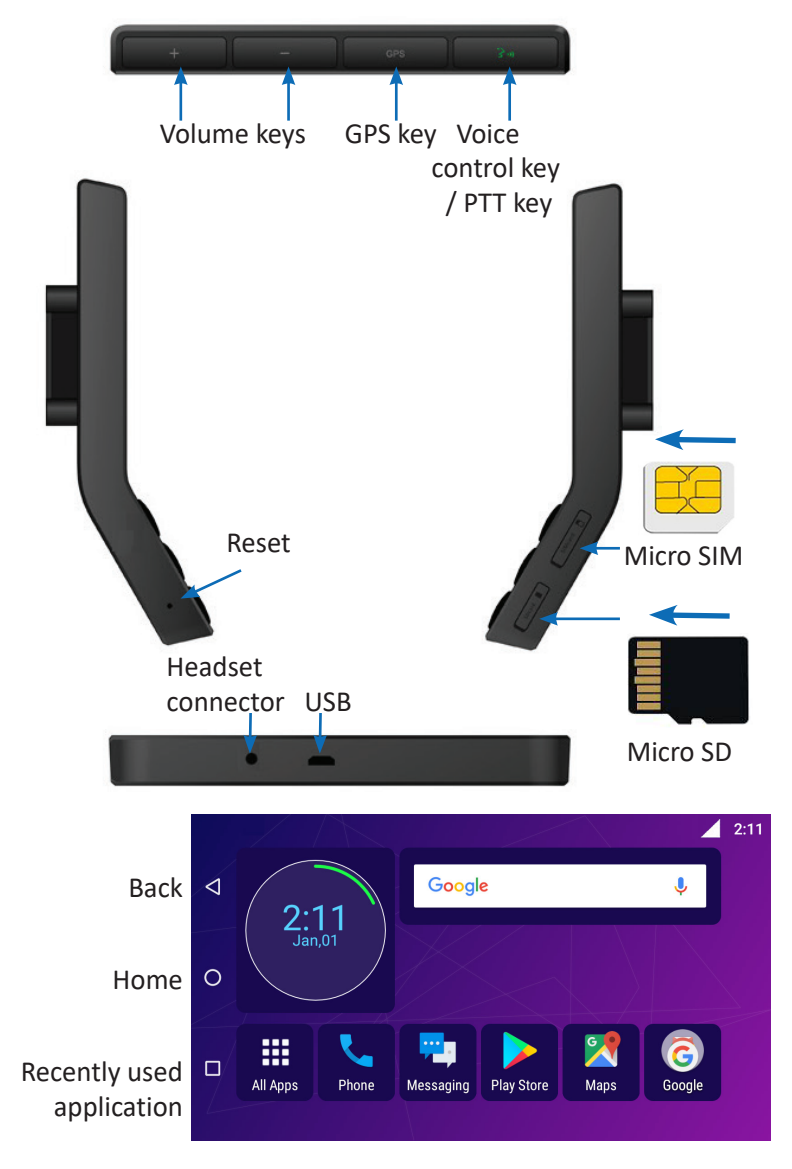

## **1.3** Indicators and Key Functions

|                 | Show recently used applications                                   |
|-----------------|-------------------------------------------------------------------|
| 0               | Short press: Return to Home screen<br>Long press: Open Google Now |
| $\triangleleft$ | Back to previous screen                                           |
|                 | Touch to see all applications                                     |

## **1.4 Display Indicators**

|            | Current signal    | ل                | Call            |
|------------|-------------------|------------------|-----------------|
| Z          | No SIM card found | 'n               | Do not disturb  |
| 36         | 3G Connected      | Ŧ                | Flight Mode     |
| 4 <b>G</b> | 4G connected      | $\bigtriangleup$ | No Connectivity |
| *          | Bluetooth on      | *                | BT Connected    |
| ▼          | Wi-Fi is on       | <b>Q</b>         | Location        |
| N          | NFC is on         |                  |                 |

## 2 Basic Operations

## 2.1 Switching the Device On/Off

If the device is connected to the ignition, the device can be turned on/ off automatically using the ignition switch. For manual operation press and hold the Power Button. Notice that the device should be powered off to remove the SIM.

## 2.2 Home Screens

You can place your favorite applications on the Home screen. To add an application touch **H**.

Long press the app icon you want to add to the Home screen. Drag the icon to a position on one of the Home screens and lift your finger. To discard the icon from the Home screen, drag the icon to the **X Remove** on the top of the screen.

## 2.3 Receiving a Call

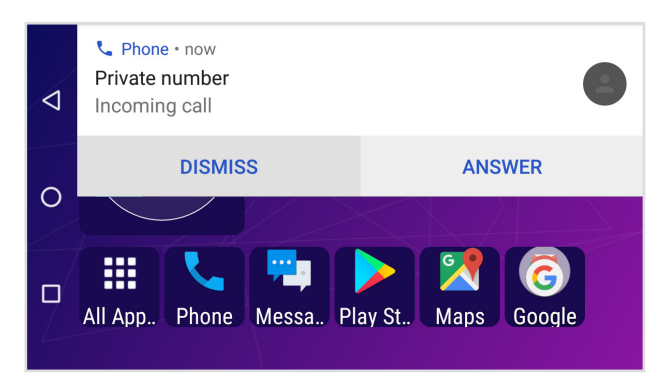

When receiving a call, the device's view screen will change its display and show incoming call details.

To accept the call, press **ANSWER** on the phone.

To reject the call (or to disconnect after completing the call) press or **DISMISS** on the phone.

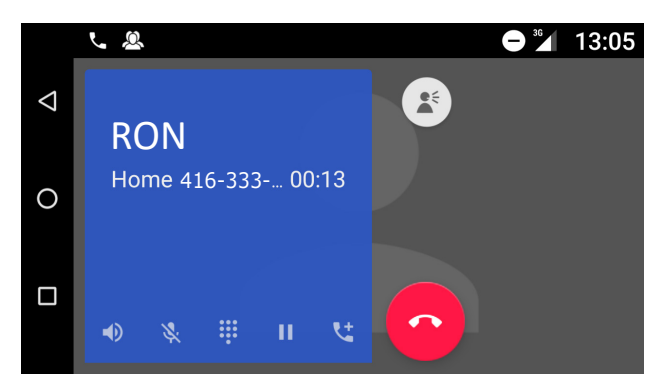

## 2.4 Making a Call

#### 2.4.1 Making a Call Using the Keyboard

Enter a name or phone number or press 🔽 and then (#).

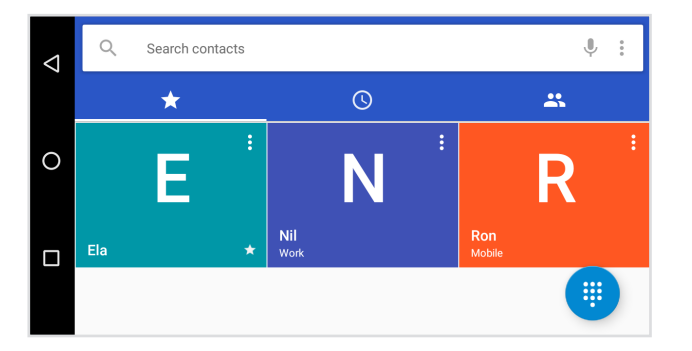

Enter in the desired number using the keyboard. To correct a dialed number, touch 🖾. Press 📞 to make the call. To disconnect after completing the call, press 🕜 on the screen.

#### 2.4.2 Making a Call from the Call Log

Press  $\square$ . Touch  $\square$  to view the last calls: missed calls  $\nvDash$ , outgoing calls  $\urcorner$ , incoming calls  $\nvDash$ . The Call log displays the last calls made.

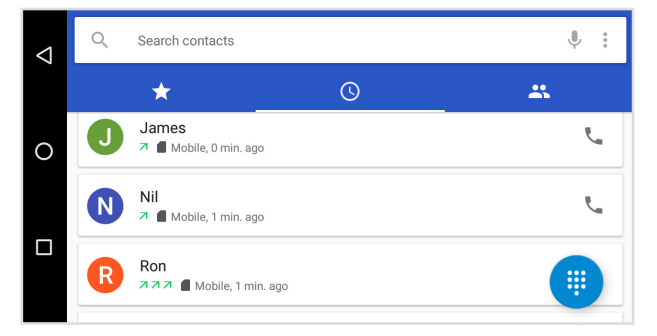

Scroll the list and touch 📞 near the name you want to call.

#### 2.4.3 Making a Call from the Contacts List

Touch 🔼 to open the Contacts list.

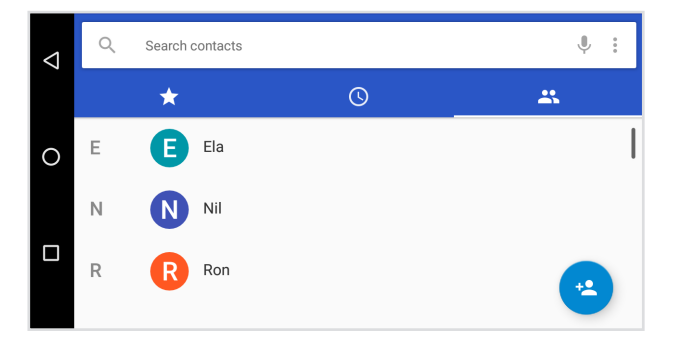

After locating the contact, touch the record and touch the number you want to call.

## 2.5 Messaging (SMS)

Drive safely! Check and abide by all applicable laws.

You can send and receive SMS (Short Message Service).

Touch 😕 to enter the SMS screen.

Touch 🛨 to start a new message.

Type the phone number in the 'To' field or choose a contact.

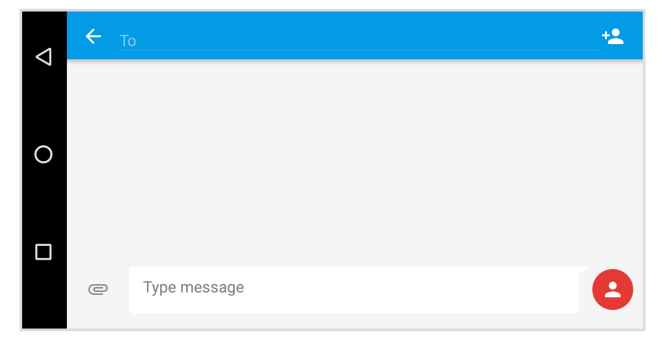

Type your message in the 'Type message' field. You can attach a file – click @.

#### 2.5.1 Edit Text

You can edit the text you have entered. Click the text you wish to edit, the selected text will be highlighted in green. Drag the highlighting tab to change the range of your selection. A menu will display the options. Choose one of the options: **Cut, Copy, Paste, Select all**.

## 3 Contacts

Touch 😑 from All Apps or 📇 from Phone to open the Contacts list:

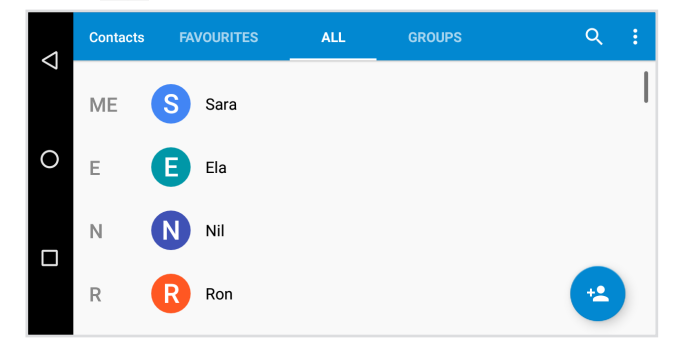

## 3.1 Search for a Contact

Slide with your finger up/down to find a contact, or touch  $\bigcirc$  to search by name.

## 3.2 Add a New Contact

Touch 😩 to add a new contact.

|   | ÷ | Add new contact |        |                               | ~ |
|---|---|-----------------|--------|-------------------------------|---|
| 7 |   |                 | G      | Saving to<br>ami219@gmail.com |   |
| 0 |   |                 | •      | Name                          | ~ |
|   |   |                 | ₹      | Phone                         |   |
|   |   |                 |        | Mobile -                      |   |
|   |   | Ō               | $\sim$ | Email                         |   |

Fill in the fields. Touch 🗹 to save.

## 3.3 Edit a Contact

Slide with your finger up/down to find a contact. Select one.

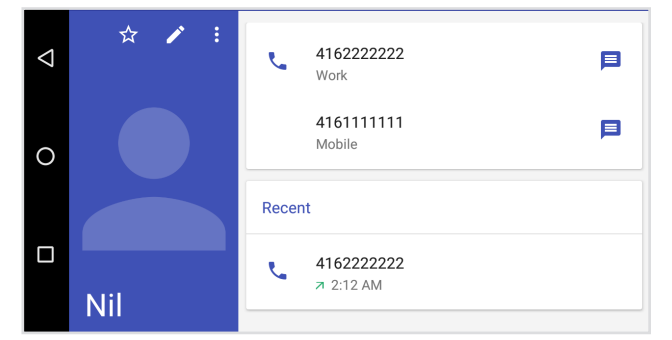

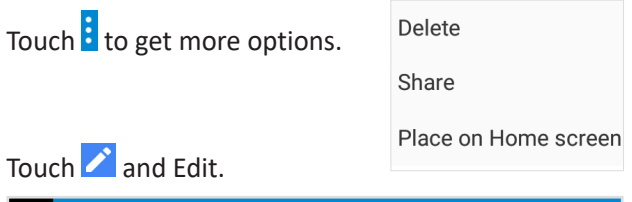

|     | ← Edit contact   |       |                       |          | ~ |   |
|-----|------------------|-------|-----------------------|----------|---|---|
| 7   |                  | G     | Saving to<br>ami219@g | mail.com |   |   |
| 0   |                  | •     | Nil                   |          |   | ~ |
|     |                  | ۳.,   | 41611111              | 111      |   |   |
|     |                  |       | Mobile                | •        |   | ~ |
|     | 0                |       | 41622222              | 222      |   |   |
| Του | ch i to get more | ontic | าทร                   | Link     |   |   |
|     |                  | opin  | 5115.                 | Delete   |   |   |
|     |                  |       |                       |          |   |   |

Touch 🗹 to save.

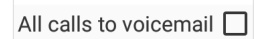

Set ringtone

## 4 Accounts

|   | ≡ | Accounts    | : |
|---|---|-------------|---|
| 7 | G | Google      |   |
| 0 | + | Add account |   |
|   |   |             |   |
|   |   |             |   |
|   |   |             |   |

Sign up with an email address to sign in to Google, Mail and Play Store, and more.

Touch Settings, Accounts and select Add Account.

Note that this feature requires an active Internet connection.

If you have not opened a new account, when you log in to Google for the first time, it will ask you to sign up with your email address.

| $\bigtriangledown$ | Add an account  |  |  |  |
|--------------------|-----------------|--|--|--|
|                    | Exchange        |  |  |  |
| 0                  | Google          |  |  |  |
|                    | Personal (IMAP) |  |  |  |
|                    | Personal (IMAP) |  |  |  |
|                    | Personal (POP3) |  |  |  |

## 5 Settings Menu

| $\bigtriangledown$ | Setting | s                              | ۹ |
|--------------------|---------|--------------------------------|---|
|                    | Wireles | s & networks                   |   |
| 0                  | •       | Wi-Fi                          |   |
| п                  | *       | Bluetooth<br>Disabled          |   |
|                    | 0       | Data usage<br>0 B of data used |   |

The Settings menu includes all application and phone menu settings.

On the main screen, touch **H All Apps** and to open the Settings menu.

## 6 PTT (Push to Talk) service

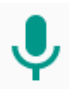

Quick communication at the touch of a button. The PTT service is used for holding talks between users by pressing the PTT button on the device and more. The mobile phone becomes a Push To Talk over cellular (PoC).

Enter Settings, PTT.

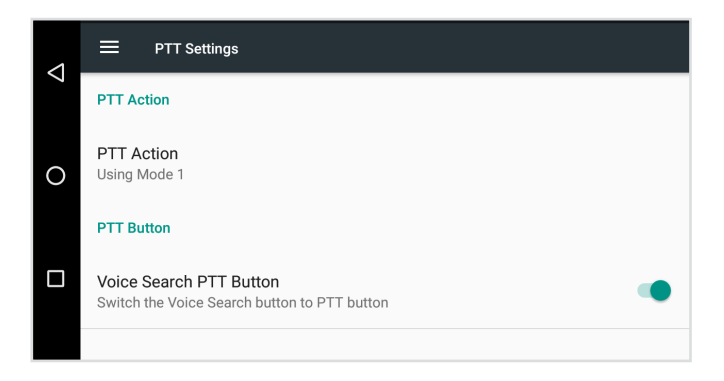

You can select between using mode 1 or 2 and whether to run a voice search using the PTT button.

## 7 SOS Function Key Configuration

All Apps

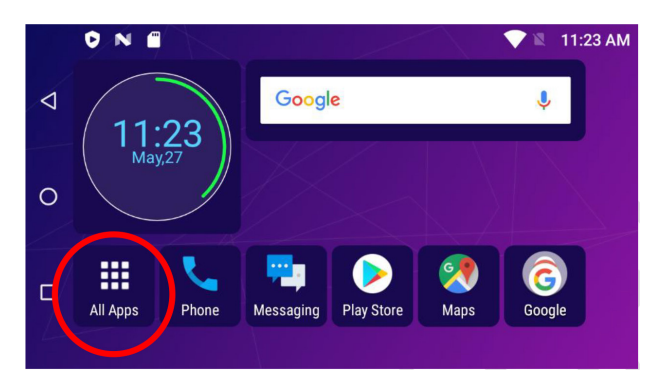

#### Settings

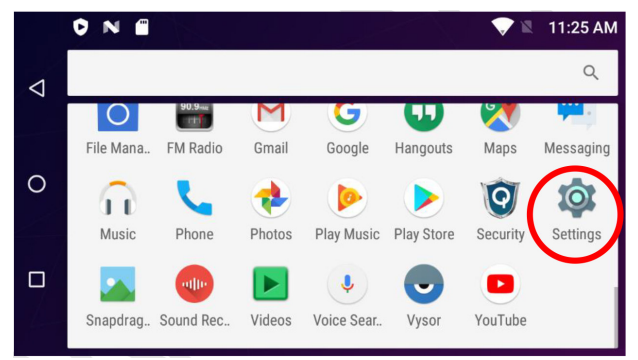

Select Programmable Key Settings

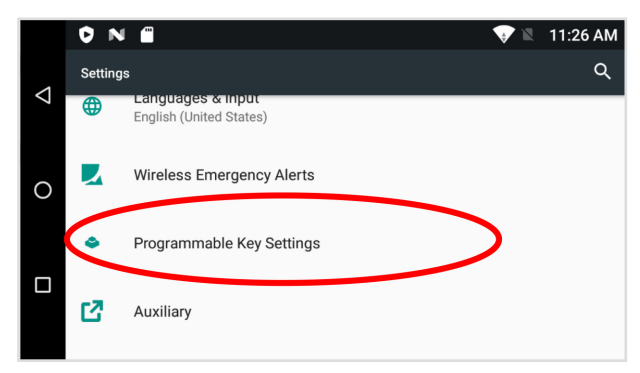

#### Select Programmable key action

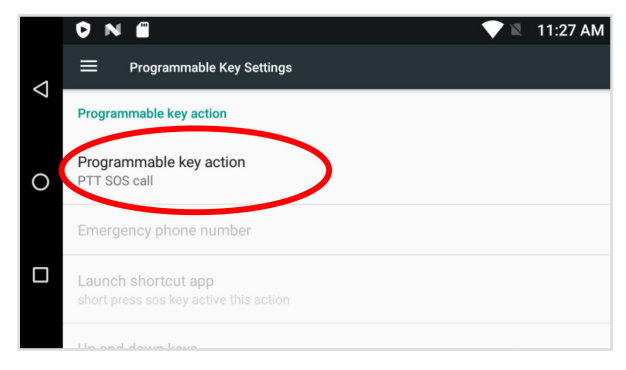

Default Setting is set for SOS call, you can select one of the selected options for your needs, for this demo we will set Call emergency number and define 911 as an emergency number.

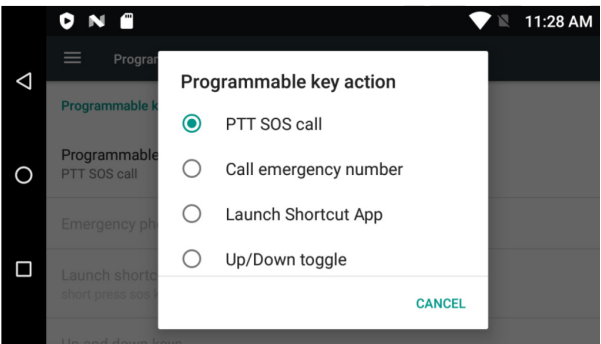

Select Call emergency number

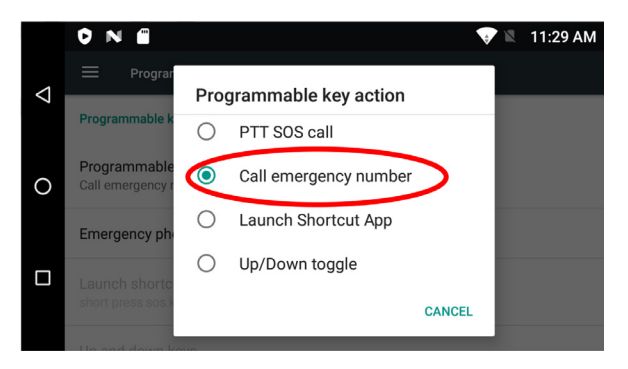

Select Emergency phone number and set 911 as an emergency number

Press **OK** after setting 911 as an emergency number

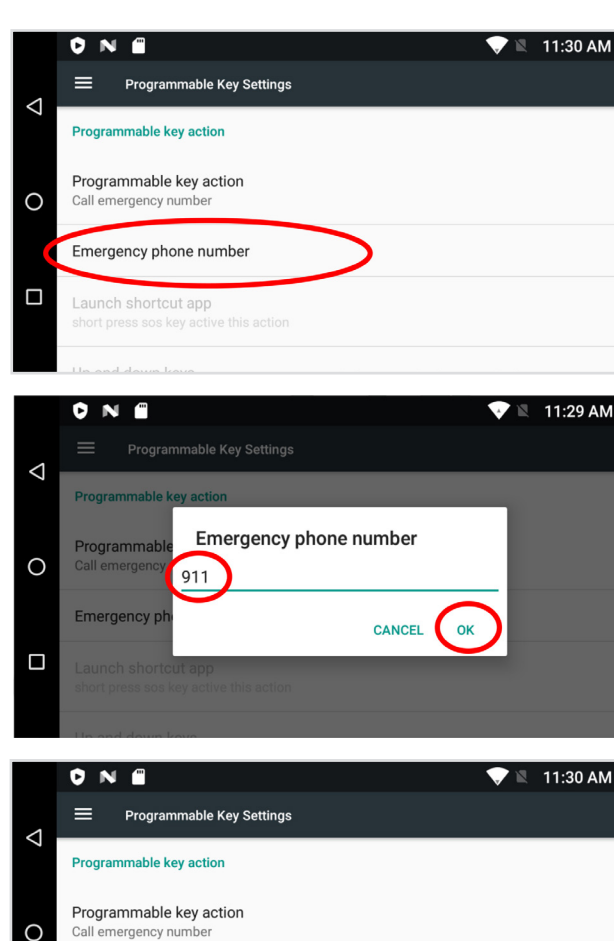

Emergency phone number

911

 $\Box$ 

Under the same tree menu you can also define an SOS sms action, see below. Enable the check box in order to set a text message and phone number to be triggered once the SOS key is pressed.

|   |                                                                            | 11:46 AM |
|---|----------------------------------------------------------------------------|----------|
| 1 | Programmable Key Settings                                                  |          |
| 7 | Up and down keys<br>short press SOS keys of their up and down              |          |
| 9 | SOS sms action                                                             |          |
|   | SOS Emergency Sms<br>Enable SOS Emergency Sms,long press SOS button active | >        |
| Ō | Sms phone number<br>null                                                   |          |

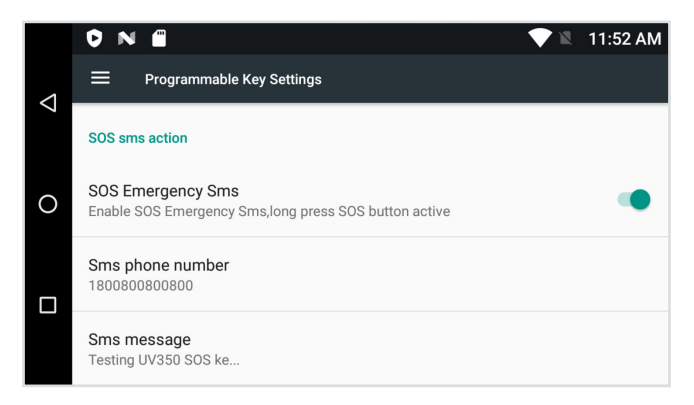

Now, once SOS key is triggered, 2 things will occur in the following process:

- 1. Dialing to 911 emergency number
- 2. Texting an SMS message to predefined phone number XXXXXXXX with the following text message "Testing UV350 SOS key".

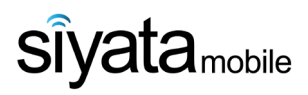

© 2021 Siyata Mobile Inc. All rights reserved

NA Edition

www.siyatamobile.com